#### МЕЖГОСУДАРСТВЕННОЕ ОБРАЗОВАТЕЛЬНОЕ УЧРЕЖДЕНИЕ ВЫСШЕГО ОБРАЗОВАНИЯ «БЕЛОРУССКО-РОССИЙСКИЙ УНИВЕРСИТЕТ»

Кафедра «Логистика и организация производства»

## ИНФОРМАЦИОННЫЕ ТЕХНОЛОГИИ В ЭКОНОМИКЕ

Методические рекомендации к лабораторным работам для студентов специальности 1-27 01 01 «Экономика и организация производства (по направлениям)» дневной и заочной форм обучения

Часть 1

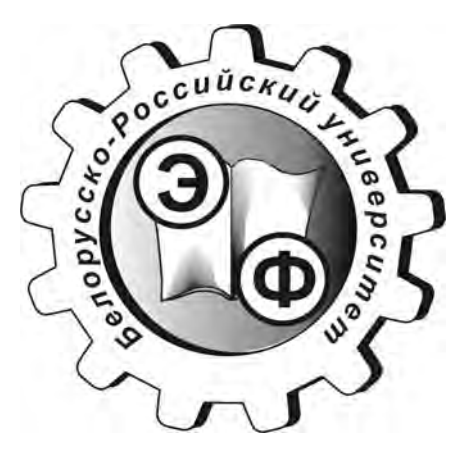

Могилев 2019

#### Рекомендовано к изданию учебно-методическим отделом Белорусско-Российского университета

Одобрено кафедрой «Логистика и организация производства» «7» марта 2019 г., протокол № 13

Составитель ст. преподаватель Т. М. Лобанова

Рецензент канд. экон. наук, доц. М. С. Александрёнок

Методические рекомендации к лабораторным работам предназначены для студентов специальности 1-27 01 01 «Экономика и организация производства» дневной и заочной форм обучения.

#### Учебно-методическое издание

#### ИНФОРМАЦИОННЫЕ ТЕХНОЛОГИИ В ЭКОНОМИКЕ

Часть 1

Ответственный за выпуск М. Н. Гриневич

Технический редактор С. Н. Красовская

Компьютерная верстка М. А. Меленяко

Подписано в печать . Формат 60×84/16. Бумага офсетная. Гарнитура Таймс. Печать трафаретная. Усл. печ. л. . Уч.-изд. л. . Тираж 56 экз. Заказ №

Издатель и полиграфическое исполнение: Межгосударственное образовательное учреждение высшего образования «Белорусско-Российский университет». Свидетельство о государственной регистрации издателя, изготовителя, распространителя печатных изданий №1/156 от 07.03.2019. Пр-т Мира, 43, 212022, Могилев.

© Белорусско-Российский университет, 2019

Аниверситет

### Содержание

| Введение                                                             | 4  |
|----------------------------------------------------------------------|----|
| 1 Лабораторная работа № 1. Работа с таблицами в текстовом редакторе. |    |
| Вычисления в таблицах                                                | 5  |
| 2 Лабораторная работа № 2. Создание автоматизированных               |    |
| экономических документов в текстовом редакторе                       | 8  |
| 3 Лабораторная работа № 3. Использование встроенных функций Excel    |    |
| для обработки экономической информации                               | 10 |
| 3.1 Математические функции                                           | 10 |
| 3.2 Статистические функции                                           | 12 |
| 3.3 Функции ссылок и подстановки                                     | 13 |
| 3.4 Логические функции                                               | 15 |
| 4 Лабораторная работа № 4. Условное форматирование                   | 16 |
| 5 Лабораторная работа № 5. Массивы данных                            | 19 |
| 6 Лабораторная работа № 6. Анализ экономической информации с         |    |
| помощью сводных таблиц                                               | 22 |
| 7 Лабораторная работа № 7. Решение уравнений и систем уравнений      |    |
| средствами Excel                                                     | 26 |
| 7.1 Решение уравнений средствами программы Excel                     | 26 |
| 7.2 Решение систем уравнений средствами программы Excel              | 28 |
| 8 Лабораторная работа № 8 Создание макросов для автоматизации        |    |
| создания макетов первичных экономических документов                  | 30 |
| Список литературы                                                    | 34 |
| 1 51                                                                 |    |

#### Введение

Целью проведения лабораторных работ по дисциплине «Информационные технологии в экономике» является овладение студентами практическими навыками использования современных информационных технологий и систем, средств вычислительной техники в качестве инструмента для решения задач в предметной области.

В результате освоения учебной дисциплины студент:

познает:

базовые понятия компьютерных информационных технологий;
 функциональные элементы компьютеров и компьютерных сетей; назначение и состав системного и прикладного программного обеспечения;

 принципы организации корпоративных информационных систем в предметной области; стандарты в области корпоративных информационных систем; основные методы и средства защиты информации в корпоративных информационных системах;

научится:

использовать сервисы сети Интернет при решении профессиональных задач;

формулировать задание на проектирование корпоративных информационных систем;

решать экономические задачи средствами корпоративных информационных систем;

овладеет:

– навыками создания текстовых, табличных, графических документов и динамических презентаций;

– технологиями создания баз данных и их приложений.

Отчёт по лабораторным работам представляется в электронном виде. В процессе защиты работы студент поясняет отдельные этапы выполнения задания, при необходимости выполняет в присутствии преподавателя аналогичные задания. Контрольные задания приведены после каждой лабораторной работы. 1 Лабораторная работа № 1. Работа с таблицами в текстовом редакторе. Вычисления в таблицах

*Цель работы*: научиться производить вычисления в таблицах в текстовом редакторе Microsoft Word.

В таблицах Microsoft Word можно выполнять вычисления. Стандартная таблица – совокупность ячеек, адреса которых состоят из имени столбца – буква латинского алфавита и номера строки – цифра. Например, адрес A2 соответствует ячейке в первом столбце и второй строке, адрес C10 – ячейке в третьем столбце и десятой строке и т. д.

Формула для вычисления результата вводится в ячейку таблицы с помощью команды меню **Работа с таблицами** — **Макет** — **Формула**. В диалоговом окне **Формула** вводится формула, указывается формат числа (рисунок 1.1).

| Формула                   | 3 X                |
|---------------------------|--------------------|
| формула:                  |                    |
| =SUM(LEFT)                |                    |
| Формат уисла:             |                    |
| <u>В</u> ставить функцию: | Вставить закладку: |
|                           |                    |
|                           | ОК. Отмена         |

Рисунок 1.1 – Диалоговое окно «Формула»

Формула в ячейке таблицы может содержать:

- встроенные функции (таблица 1.1);
- ссылки на адреса ячеек таблицы;
- имена закладок;
- константы;
- знаки математических операций.

Аргументы функций – числа, формулы или закладки, адреса ячеек, диапазоны адресов смежных ячеек. Диапазон адресов для смежных ячеек записывается через крайние ячейки, разделенные знаком двоеточия, например:

- A1:C2 диапазон ячеек, включающий ячейки A1, A2, C1, C2;
- 1:1-все ячейки строки 1;
- А:А все ячейки столбца А.

Для ссылки на несмежные ячейки используется разделитель – точка с запятой.

| Категория      | Функция    | Результат                                                    |  |  |  |  |  |
|----------------|------------|--------------------------------------------------------------|--|--|--|--|--|
| Логическая     | AND(x, y)  | 1 (ИСТИНА), если логические выражения х и у истинны,         |  |  |  |  |  |
|                |            | 0 (ЛОЖЬ) – в других случаях                                  |  |  |  |  |  |
|                | DEFINED(x) | 1 (ИСТИНА), если выражение х допустимо, или 0                |  |  |  |  |  |
|                |            | (ЛОЖЬ) – в противном случае                                  |  |  |  |  |  |
|                | FALSE      | Логическая константа ЛОЖЬ – 0                                |  |  |  |  |  |
|                | NOT(x)     | 0 (ЛОЖЬ), если логическое выражение х истинно, или 1         |  |  |  |  |  |
|                |            | (ИСТИНА), если оно ложно                                     |  |  |  |  |  |
|                | OR(x,y)    | 0 (ЛОЖЬ), если оба логических выражения х и у ложны, и       |  |  |  |  |  |
|                |            | 1 (ИСТИНА) – в противном случае                              |  |  |  |  |  |
|                | SIGN(x)    | Знак числа: 1 (если <i>x</i> > 0) или –1 (если <i>x</i> < 0) |  |  |  |  |  |
|                | TRUE       | Логическая константа ИСТИНА – 1                              |  |  |  |  |  |
| Математическая | ABS(x)     | Абсолютное значение                                          |  |  |  |  |  |
|                | INTO(x)    | Целая часть числа                                            |  |  |  |  |  |
|                | MOD(x,y)   | Остаток от деления х на у                                    |  |  |  |  |  |
|                | PRODUCT()  | Произведение значений                                        |  |  |  |  |  |
|                | ROUNDS     | Значение х, округленное до указанного десятичного            |  |  |  |  |  |
|                |            | разряда (у)                                                  |  |  |  |  |  |
| Статистическая | AVERAGE()  | Среднее значение                                             |  |  |  |  |  |
|                | COUNT()    | Число элементов                                              |  |  |  |  |  |
|                | MAX()      | Наибольшее значение                                          |  |  |  |  |  |
|                | MIN()      | Наименьшее значение                                          |  |  |  |  |  |
|                | SUM()      | Сумма значений                                               |  |  |  |  |  |

Таблица 1.1 – Встроенные функции для вычислений в таблице Microsoft Word

Кроме явного указания ссылок на ячейки в формулах используются ключевые слова:

- ABOVE – ячейки текущего столбца, расположенные выше ячейки;

- BELOW – ячейки текущего столбца, расположенные ниже ячейки;

– RIGHT – ячейки текущей строки, расположенные справа от ячейки;

– LEFT – ячейки текущей строки, расположенные слева от ячейки.

Можно ссылаться и на ячейки из другой таблицы. Для таблицы, на которую делается ссылка, создается закладка. Обращение к ячейкам этой таблицы выполняется с указанием имени закладки.

Ссылки на ячейки другой таблицы в формулах допустимы только для функций AVERAGE(), COUNT(), MAX(), MIN(), PRODUCT() и SUM().

Следует помнить, что формула в таблице является полем, которое имеет код поля и значение. Для просмотра кода поля нужно нажать клавиши Alt+F9. При изменении значений ячеек, на которые имеются ссылки в формулах, следует установить курсор в ячейку таблицы, с помощью команды меню Таблица  $\rightarrow$  Выделить  $\rightarrow$  Таблицу выделить всю таблицу, нажать клавишу F9 для автоматического пересчета всех формул.

Если ячейка, например **B1**, содержит несколько абзацев чисел, формула вида =**B1** или = **SUM(B1)** автоматически вычисляет сумму чисел всех абзацев

ячейки **B1**. Если наряду с числами в ячейке имеется текст перед или после чисел, при вычислении он игнорируется.

#### Задание

Создайте таблицу по образцу (таблица 1.2).

Таблица 1.2 – Исходные данные

| Вид изделия | Основная заработная<br>плата производственных<br>рабочих | Общепроизводственные расходы | Общехозяйственные расходы |  |
|-------------|----------------------------------------------------------|------------------------------|---------------------------|--|
| Изделие А   | 10000                                                    |                              |                           |  |
| Изделие В   | 100000                                                   |                              |                           |  |
| Изделие С   | 64450                                                    |                              |                           |  |
| Итого       |                                                          | 31462                        | 36750                     |  |

- 1 В ячейки таблицы введите формулы:
  - формула ячейки B5 (Итого): =Sum(Above);
  - формула ячейки C2: =C5/B5\*B2;
  - формула ячейки C3: =C5/B5\*B3;
  - формула ячейки С4: =С5/B5\*B4;
  - формула ячейки D2: =D5/B5\*B2;
  - формула ячейки D3: =D5/B5\*B3;
  - формула ячейки D4: =D5/B5\*B4.

2 Выделить таблицу с помощью команды меню **Таблица→Выделить** → **Таблицу**. Создать закладку для таблицы. Имя закладки – **Table1**. Команда меню для создания закладки – **Вставка** → **Закладка**.

3 Создать новую таблицу. Выполнить команду меню **Таблица**  $\rightarrow$  **Добавить**  $\rightarrow$  **Таблицу**, указать число столбцов – 2, число строк – 5. Заполнить ячейки таблицы (таблица1.3).

Таблица 1.3 – Структура распределения накладных расходов

| Вид изделия | Процент от общих накладных расходов |
|-------------|-------------------------------------|
| Изделие А   |                                     |
| Изделие Б   |                                     |
| Изделие В   |                                     |
| Итого       |                                     |

4 Ввести формулы в ячейки:

|         | _   | формула | ячейки    | <b>B2</b> : | =     | SUM | (Table1 | c2:d2)/SUM(Table1 |
|---------|-----|---------|-----------|-------------|-------|-----|---------|-------------------|
| c5:d5)* | 100 | Выбрать | формат чи | исла –      | - 0,0 | 0%; |         |                   |
|         | _   | формула | ячейки    | <b>B3</b> : | =     | SUM | (Table1 | c3:d3)/SUM(Table1 |
| c5:d5)* | 100 | Выбрать | формат чі | исла –      | - 0,0 | 0%; |         |                   |
|         | _   | формула | ячейки    | <b>B4</b> : | =     | SUM | (Table1 | c4:d4)/SUM(Table1 |
| c5:d5)* | 100 | Выбрать | формат чи | исла –      | - 0,0 | 0%; |         |                   |

#### Контрольное задание

Продемонстрировать создание формул для вычисления значений таблицы в MS Word.

#### 2 Лабораторная работа № 2. Создание автоматизированных экономических документов в текстовом редакторе

**Цель** работы: научиться создавать и заполнять автоматизированные поля форм.

В шаблонах, предназначенных для заполнения на экране, можно автоматизированные предусмотреть поля форм. Такие поля помогут пользователю вводить информацию и проверять ее правильность. Поля форм создаются при помощи элементов блока Элементы управления на закладке Разработчик (рисунок 2.1, а). Разработка шаблона происходит при включённом режиме конструктора (рисунок 2.1, б).

*a*)

б)

| рисско-госсийский<br>ИВЕРСИТЕТ |  |
|--------------------------------|--|
| YHUBE                          |  |

http://e.biblio.bru.bv/

Электронная библиотека Белорусско-Российского университета

Рассылки Рецензирование Вид Разработчик 2 Режим конструктора Aa Aa 🚄 i i i Свойства Пресбр йки Структура m 区 國· E [pynnuposate Пакеты Элементы управления XME 1 - 6 - 1 - 7 - 1 - 8 - 1 - 9 - 4 - 18 - 1 - 11 - 1 - 12 - 1 1040105

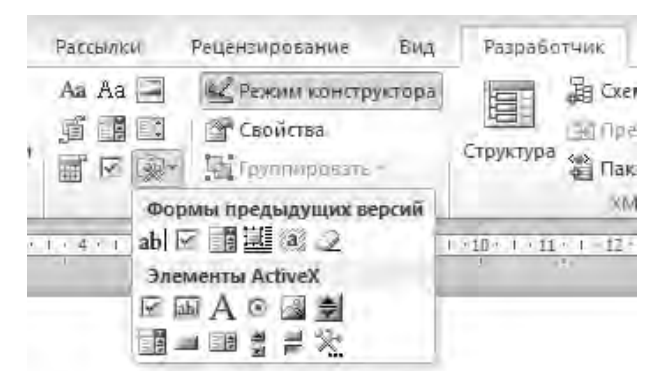

Рисунок 2.1 – Элементы управления

#### Алгоритм.

1 Установить курсор в место вставки поля.

2 Щелкнуть на кнопке **Текстовое поле** (обычный текст) на панели инструментов Формы. Word вставит текстовое поле и затенит его. Поле занимает мало места, но оно может расширяться в соответствии с длиной текста по умолчанию.

3 У любого элемента есть свойства и параметры. Установить требуемые свойства.

Флажки используются для представления и ввода значений типа «да/нет» в электронных формах.

#### Алгоритм.

1 Установить курсор в место вставки флажка, обычно слева или справа от подписи.

2 Щелкнуть на кнопке Флажок на панели инструментов Формы. Word вставит флажок.

3 Установить его параметры.

Раскрывающиеся списки используются для представления списка заранее определенных значений. Такие списки способствуют предупреждению опечаток, т. к. значения заранее определены.

#### Алгоритм.

1 Установить курсор в место вставки списка и щелкнуть на кнопке Поле со списком на панели инструментов Формы.

2 В свойствах элемента заполнить содержимое списка.

3 Для активизации поля со списком щелкнуть на кнопке Защита формы на панели инструментов Формы, после чего Word вставит поле.

#### Задание 1

Создать и заполнить таблицу по образцу (таблица 2.1).

Таблица 2.1 – Пример заявки путевого листа

|    | Наименование графы               | Данные |
|----|----------------------------------|--------|
| 1  | Марка автомобиля                 |        |
| 2  | Государственный номер            |        |
| 3  | Табельный номер водителя         |        |
| 4  | ФИО водителя                     |        |
| 5  | Допуск к управлению ТС           |        |
| 6  | Дата и время выезда на линию     |        |
| 7  | Дата и время возвращения с линии |        |
| 8  | Пункт отправления                |        |
| 9  | Пункт назначения                 |        |
| 10 | Расстояние, км                   |        |
| 11 | Вид топлива                      |        |
| 12 | Количество топлива               |        |
| 13 | Отметка о выполнении заказа      |        |

1 Для марки автомобиля создать список с элементами: МАЗ, МАN, КАМАЗ, IVECO, ГАЗ.

2 Для пп. 2 и 3 вставить текстовые поля с типом обычный текст, максимальная длина – 10 символов, для п. 4 также вставить текстовое поле с максимальной длиной 40 символов.

3 Для пп. 5 и 13 установить элемент Флажок.

4 Для пп. 6 и 7 вставить текстовое поле с типом дата (указать форматы dd.mm.yy(дата) и h.mm (время)).

5 Для пп. 8 и 9 текстовые поля с типом обычный текст, максимальная длина – 70 символов

6 Для п. 11 создать список с видами топлива. Для пп. 10 и 12 элементы и их характеристики выбрать самостоятельно.

7 Выполнить защиту формы, щелкнув на кнопке «Защита формы» на панели инструментов.

8 В результате получим электронную форму «Путевой лист».

9 Сохранить созданный документ как шаблон.

10 На основе шаблона создать два путевых листа.

#### Контрольное задание

Продемонстрировать создание и заполнение автоматизированных полей форм.

Создать шаблон документа и на его основе создать два документа с данными.

#### 3 Лабораторная работа № 3. Использование встроенных функций Excel для обработки экономической информации

*Цель работы*: научиться использовать встроенные функции для обработки и вычислений больших массивов информации.

#### 3.1 Математические функции

*Функции округления*. В Excel имеются следующие функции округления.

**ОКРУГЛ**(Число;Число\_разрядов) – округляет число до указанного количества десятичных разрядов (по правилам математики).

**ОКРУГЛВНИЗ**(Число;Число\_разрядов) – округляет число до ближайшего меньшего по модулю до указанного количества десятичных разрядов.

**ОКРУГЛВВЕРХ**(Число;Число\_разрядов) – округляет число до ближайшего большего по модулю до указанного количества десятичных разрядов.

**ОКРВНИЗ**(Число;Точность) – округляет число до ближайшего меньшего по модулю целого, кратному указанному значению.

**ОКРВВЕРХ**(Число;Точность) – округляет число до ближайшего большего по модулю целого, кратному указанному значению.

ЦЕЛОЕ(Число) – округляет число до ближайшего меньшего целого.

#### Задание

| Имеется на | бор исходнь | ых значений: |      |        |          |
|------------|-------------|--------------|------|--------|----------|
| 7474,9727  | 5097,257    | 1501,66667   | 5750 | 4957,5 | 454,7177 |
| 7714,75    | 44,6667     | 7497,777     |      |        |          |

Получить результаты округления исходных значений различными функциями округления:

– по правилам математики до одного знака в дробной части;

- в меньшую сторону до одного знака в дробной части;

– в большую сторону до одного знака в дробной части;

- значение, которое делится на 10 без остатка в меньшую сторону;

- значение, которое делится на 10 без остатка в большую сторону;

- определить только целую часть числа.

Функции суммирования. Функции суммирования позволяют выполнять сложение всех числовых аргументов или только значений, которые отвечают заданным критериям.

СУММ(Число1;Число2) – суммирует только числовые аргументы.

**СУММЕСЛИ**(Диапазон;Критерий;Диапазон\_суммирования) – суммирует ячейки, заданные указанным условием.

**СУММЕСЛИМН**(Диапазон\_суммирования;Диапазон\_условий;Условия;) – суммирует ячейки, удовлетворяющие заданному набору условий.

В качестве условий можно использовать следующие символы:

Больше >

Меньше <

Не более <=

Не менее >=

Не равно <>.

Для текстовых значений: ? – замена одного символа, \* – замена символов. Примеры использования символа ? и \*:

к?т – слово из трёх букв: первая – к, третья – т и обязательно один символ между ними. Может быть кит, кот, кэт, к-т, к8т и т. д.

\*дом – заканчивается на дом

дом\* – начинается с дом

\*дом\* – содержит дом

На рисунке 3.1 приведён пример использования функции СУММЕСЛИМН для вычисления объёма продаж конфет «Красная шапочка» в период до 10.08.2008 г.

| (0)41 | waamena J mbuda       |                            |            |               |        |                                                                                       |
|-------|-----------------------|----------------------------|------------|---------------|--------|---------------------------------------------------------------------------------------|
|       | суммпроизв 🗸 🗸 🗸      | <i>f</i> <sub>ж</sub> =сум | МЕСЛИМН(В: | В;А:А;"Красна | я шапо | очка";D:D;"<=10.08.2018 ")                                                            |
|       | A                     | В                          | С          | D             | E      | F G H I J                                                                             |
|       | Наименование конфет   | Продано,                   | Упаковка,  | Дата          |        |                                                                                       |
| 1     | Паименование конфетт  | кг                         | шт         | продажи       |        |                                                                                       |
| 2     | Карамель Дюшес        | 60                         | 20         | 01.08.2018    |        | =СУММЕСЛИМН(B:B;A:A;"Красная шапочка";D:D;"<=10.08.2018 ")                            |
| 3     | Аэрофлотские          | 50                         | 25         | 02.08.2018    |        |                                                                                       |
| 4     | Красная шапочка       | 25                         | 25         | 03.08.2018    |        |                                                                                       |
| 5     | Алёнка                | 40                         | 8          | 03.08.2018    |        | Аргументы функции                                                                     |
| 6     | Мишки на поляне       | 36                         | 36         | 03.08.2018    |        | СУММЕСЛИМН                                                                            |
| 7     | Карамель Лимонная     | 45                         | 15         | 03.08.2018    |        | Диапазон_суммирования В:В 🔟 = {"Продано, кг":60:50:25:40:36:45:6 🔺                    |
| 8     | Красная шапочка       | 60                         | 60         | 04.08.2018    |        | Диапазон_условия1 А:А 👿 = {"Наименование конфет":"Карамель                            |
| 9     | Карамель Апельсиновая | 10                         | 10         | 08.08.2018    |        | Условие1 "Красная шароука" 🗰 = "Красная шароука"                                      |
| 10    | Карамель Клюковка     | 40                         | 20         | 09.08.2018    |        |                                                                                       |
| 11    | Алёнка                | 40                         | 8          | 10.08.2018    |        |                                                                                       |
| 12    | Карамель Барбарис     | 15                         | 15         | 10.08.2018    |        | Условие2  "<=10.08.2018 "                                                             |
| 13    | Красная шапочка       | 10                         | 10         | 12.08.2018    |        | = 85                                                                                  |
| 14    | Красная шапочка       | 15                         | 15         | 12.08.2018    |        | Суммирует ячейки, удовлетворяющие заданному набору условий.                           |
| 15    | Карамель Молочная     | 26                         | 13         | 12.08.2018    |        | Диапазон_условия1: диапазон ячеек, проверяемых на соответствие определенному условию. |
| 16    | Столичные             | 26                         | 13         | 12.08.2018    |        |                                                                                       |
| 17    | Карамель Кофейная     | 20                         | 4          | 12.08.2018    |        |                                                                                       |
| 18    | Карамель Клубничная   | 14                         | 7          | 13.08.2018    |        | Значение: 85                                                                          |
| 19    | Аэрофлотские          | 20                         | 20         | 13.08.2018    |        |                                                                                       |
| 20    | Столичные             | 25                         | 5          | 13.08.2018    |        | Справка по этой функции                                                               |

Рисунок 3.1 – Функция СУММЕСЛИМН

#### Задание 1

По предложенным данным рассчитайте:

- общий объём продаж всех конфет;

- объём продаж каждого вида конфет;

- объём продаж карамели (независимо от разновидностей);

– объём продаж конкретного вида конфет в указанный проме жуток времени.

#### 3.2 Статистические функции

Применение статистических функций облегчает пользователю осуществление статистического анализа данных.

**МИН**(Число1;Число2;) – вычисление наименьшего значения из списка аргументов, логические и текстовые значения игнорируются.

**МАКС**(Число1;Число2;) – вычисление наибольшего значения из списка аргументов, логические и текстовые значения игнорируются.

**СРЗНАЧ**(Число1;Число2;) – определение среднего арифметического своих аргументов, которые могут быть числами, именами или ссылками на ячейки с числами.

СЧЁТ(Значение1;Значение2;) – подсчитывает количество ячеек в диапазоне, которые содержат числа.

СЧЁТЗ(Значение1;Значение2;) – подсчитывает количество непустых ячеек в указанном диапазоне.

СЧИСТАТЬПУСТОТЫ(Диапазон) – подсчитывает количество пустых ячеек в указанном диапазоне.

СЧЁТЕСЛИ(Диапазон;Критерий) – подсчитывает количество ячеек в диапазоне, удовлетворяющих заданному условию. Функция СЧЁТЕСЛИ подсчитывает количество ячеек только при выполнении одного критерия, если критериев несколько, то нужно использовать функцию СЧЁТЕСЛИМН.

13

СЧЁТЕСЛИМН(Диапазон\_условия1;Условие1;) – подсчитывает количество ячеек в диапазоне, удовлетворяющих заданному набору условий.

**СРЗНАЧЕСЛИ**(Диапазон;Условие;Диапазон\_усреднения) – подсчитывает среднее значение из диапазона, удовлетворяющего условию.

**СРЗНАЧЕСЛИМН**(Диапазон\_усреднения;Диапазон\_условия1;Условие1) – подсчитывает среднее арифметическое для ячеек, удовлетворяющих заданному набору условий.

#### Задание 2

Имеется список сотрудников организации из 50 записей. О сотрудниках содержится следующая информация: фамилия, имя, отчество, пол, дата рождения, семейное положение, название отдела, должность, оклад.

С использованием вышеперечисленных функций определить:

- минимальный, максимальный, средний оклад;
- те же показатели отдельно для мужчин и женщин;
- те же показатели отдельно для каждого отдела;
- количество сотрудников и суммарную зарплату по отделам;
- количество молодых специалистов (возраст до 30 лет).

#### 3.3 Функции ссылок и подстановки

При работе с большими таблицами для быстрого получения отдельных записей из этих списков можно использовать функции подстановок. Эти функции нужны для поиска связанных записей в таблицах. При использовании таких функций задача формулируется следующим образом – есть значение, для которого нужно найти совпадение в другой таблице и получить в ответ значение, которое хранится в ячейке соответствующей строки или столбца этой другой таблицы. Основное применение функций – подставлять данные, осуществлять сравнение двух таблиц.

Использование функций ВПР и ГПР зависит от расположения исходных данных в таблицах, из которых осуществляется подстановка.

В случае, если данные хранятся в столбцах, используется функция ВПР (применяется для вертикальных таблиц) (рисунок 3.2).

**ВПР**(Искомое\_значение;Таблица;Номер\_столбца;Интервальный\_просмотр) – ищет значение в крайнем левом столбце таблицы и возвращает значение в той же строке из указанного столбца таблицы.

|     | СУММЕСЛИМН ▼ (> X ✓ ƒ <sub>x</sub> =BПР(C2;\$G\$2:\$I\$10;3;0) |                                       |                |           |                  |                |                             |                                                   |                                 |                |  |
|-----|----------------------------------------------------------------|---------------------------------------|----------------|-----------|------------------|----------------|-----------------------------|---------------------------------------------------|---------------------------------|----------------|--|
|     | 1                                                              | AB                                    | С              | D         | E                | F              | G                           | Н                                                 |                                 | J              |  |
| 1   | N                                                              | № Фамилия Имя Отчество                | Должность      | Оклад, р  |                  | N⁰             | Должность                   | Код должности                                     | Оклад, р                        |                |  |
| 2   | 2                                                              | 1 Ангелочкин Антон Алексеевич м       | менеджер       | \$10;3;0) |                  | 1              | ген. директор               | гендир                                            | 90 000                          |                |  |
| _ 3 | }                                                              | 2 Везунчикова Виктория Васильевна т   | торговый агент |           | ]                | 2              | фин. директор               | финдир                                            | 80 000                          |                |  |
| _ 4 | ł                                                              | 3 Веселый Василий Викторович 6        | бухгалтер      |           |                  | 3              | специалист                  | спец                                              | 70 000                          |                |  |
| 5   | 5                                                              | 4 Добрейший Даниил Дмитриевич г       | ген. директор  |           |                  | 4              | начальник                   | нач                                               | 65 000                          |                |  |
| 6   | 6                                                              | 5 Добрецова Дарья Денисовна г         | гл. бухгалтер  |           |                  | 5              | гл. бухгалтер               | глбух                                             | 60 000                          |                |  |
| 7   | 7                                                              | 6 Душечкин Дмитрий Данилович з        | зам.начальника |           |                  | 6              | бухгалтер                   | бух                                               | 50 000                          |                |  |
| 8   | 3                                                              | 7 Замечательная Зинаида Захаровна с   | специалист     |           |                  | 7              | зам.начальника              | замнач                                            | 50 000                          |                |  |
| 9   | )                                                              | 8 Красавцев Константин Кириллович 🛚 🛚 | менеджер       |           |                  | 8              | торговый агент              | торгаг                                            | 45 000                          |                |  |
| 1   | 0                                                              | 9 Мирный Максим Михайлович н          | начальник      |           |                  | 9              | менеджер                    | мен                                               | 40 000                          |                |  |
| 1   | 1 1                                                            | 10 Неунывающий Никита Николаевич т    | торговый агент | Аргум     | енты функции     |                |                             |                                                   |                                 | ? ×            |  |
| _1  | 2 1                                                            | 11 Оптимистов Олег Осипович о         | фин. директор  | -BDP-     |                  |                |                             |                                                   |                                 |                |  |
| 1   | 3 1                                                            | 12 Отличницева Оксана Олеговна т      | торговый агент |           | Marchan an       |                | un [52                      |                                                   | uo awoo"                        |                |  |
| 1   | 4 1                                                            | 13 Позитивов Платон Петрович с        | специалист     |           | PICROMOE_SP      | 104CI          |                             |                                                   | педжер                          |                |  |
| 1   | 5 1                                                            | 14 Праздникова Полина Павловна н      | начальник      |           |                  | арли           | ua  \$G\$2:\$I\$10          |                                                   | ен. директор";"ге               | ендир";90000   |  |
| _1  | 6 1                                                            | 15 Прекрасная Пелагея Платоновна з    | зам.начальника |           | Номер_с          | толб           | іца  3                      | <u> </u>                                          |                                 |                |  |
| _1  | 7 1                                                            | 16 Приятный Павел Петрович 🛛 🛛        | менеджер       |           | Интервальный_г   | просм          | отр 0                       | 🔣 = ло:                                           | жь                              |                |  |
| _1  | 8 1                                                            | 17 Радостная Раиса Романовна т        | торговый агент |           |                  |                |                             | = 400                                             | 00                              |                |  |
| _1  | 9 1                                                            | 18 Радостный Роман Русланович т       | торговый агент | Ищета     | значение в край  | нем л          | евом столбце таблицы и во:  | звращает значение ячеі                            | йки, находящейо                 | я в указанном  |  |
| 2   | 0 1                                                            | 19 Счастливцев Сергей Семенович з     | зам.начальника | столби    | це той же строки | 1. Πo <u>1</u> | умолчанию таблица должна    | а быть отсортирована п                            | о возрастанию.                  |                |  |
| 2   | 1 2                                                            | 20 Толерантная Таисия Тихоновна 6     | бухгалтер      |           | Интервалы        | ный_           | просмотр логическое зна     | ачение, определяющее,                             | точно (ЛОЖЬ) и                  | ли приближенно |  |
| 2   | 2 2                                                            | 21 Удальцов Устин Устинович 🛛 🛛       | менеджер       |           |                  |                | (истипа или о первом столбц | тсутствие значения) до<br>е (отсортированном по в | лжен производи<br>возрастанию). | тыся поиск в   |  |
| 2   | 3 2                                                            | 22 Улыбочкина Ульяна Устиновна т      | торговый агент |           |                  |                |                             |                                                   |                                 |                |  |
| 2   | 4 2                                                            | 23 Хороших Харитон Харитонович        | менеджер       | Значен    | ние: 40000       |                |                             |                                                   |                                 |                |  |
| 2   | 5                                                              |                                       |                | Справи    | ка по этой функі | тии            |                             |                                                   | ОК                              | Отмена         |  |

Рисунок 3.2 – Функция ВПР

В результате работы функции из столбца «Оклад» во второй таблице будет выбрано значение, для которого должности обоих таблиц будут совпадать.

В случае если данные хранятся в строках, то используется функция ГПР (применяется для горизонтальных таблиц).

**ГПР**(Искомое\_значение;Таблица;Номер\_строки;Интервальный\_просмотр) – ищет значение в крайней верхней строке таблицы и возвращает значение в том же столбце из указанной строки таблицы.

Если не подходит функция ВПР или ГПР, то задачи можно решать с использованием функций ПОИСКПОЗ и ИНДЕКС.

#### Задание З

1 Определить значение оклада для каждого сотрудника в зависимости от его должности по данным таблицы.

2 Определить значение стоимости доставки для каждого заказа в зависимости от его массы по данным таблицы.

3 Определить изменения в массе по каждому наименованию товара, которые произошли в отчётном году по сравнению с прошлым.

4 Вычислить значение бонуса с продажи как процент бонуса каждого сотрудника от стоимости заказа.

5 Определить по коду заказа значение кода клиента. Проверить, что код заказа 10500 отсутствует в исходной таблице.

6 Определить сумму доставки по значениям кода заказа.

#### 3.4 Логические функции

Логические функции используются в случаях, когда результат обработки зависит от выполнения некоторого условия, заданного в виде логического выражения.

**ЕСЛИ**(Лог\_выражение;Значение\_если\_истина;Значение\_если\_ложь) – возвращает одно значение, если заданное условие при вычислении дает значение ИСТИНА, и другое значение, если ЛОЖЬ.

Например, требуется рассчитать премию сотрудникам, исходя из условия: если стаж сотрудника более 7 лет, то премия составляет 30 % от оклада, в противном случае – 50 р.

Для этого в ячейку E2 записываем следующую формулу: =ECЛИ(C2>7;0,3\*D2;50)

В результате в ячейке появится значение 50. Для следующего сотрудника премия будет уже определяться по другому правилу (рисунок 3.3).

| υγψε | p 00 | ուսս -յլ աթոգո -յլ                           |                | 00       | равнивание |       |
|------|------|----------------------------------------------|----------------|----------|------------|-------|
|      |      | ЕЗ <b>▼</b> ( <i>f</i> <sub>x</sub> =ЕСЛИ(СЗ | >7;0,3*D3;     | 50)      |            |       |
|      | А    | В                                            | С              | D        | E          | F     |
| 1    | .№   | Ф.И.О.                                       | Стаж<br>работы | Оклад, р | Премия, р  | Вывод |
| 2    | 1    | Антонов Антон Алексеевич                     | 7              | 550      | 50         |       |
| 3    | 2    | Викторов Виктор Васильевич                   | 14             | 420      | 126        |       |
| 4    | 3    | Васильев Василий Викторович                  | 5              | 450      | 50         |       |
| 5    | 4    | Данилов Даниил Дмитриевич                    | 10             | 650      |            | +     |
| 6    | 5    | денисов Денис Давидович                      | 12             | 700      |            |       |
| 7    | 6    | Дмитриев Дмитрий Данилович                   | 8              | 750      |            |       |

Рисунок 3.3 – Функция ЕСЛИ

Если имеется несколько условий и все они должны быть выполнены одновременно, используют функцию **И**().

**И**(Логическое\_значение1;Логическое\_значение2;) – проверяет, все ли аргументы имеют значение ИСТИНА, и возвращает значение ИСТИНА, если истинны все аргументы.

Если достаточно выполнения только одного из указанных условий, то используют функцию **ИЛИ**.

**ИЛИ**(Логическое\_значение1;Логическое\_значение2;) – проверяет, имеет ли хотя бы один из аргументов значение ИСТИНА. Значение ЛОЖЬ возвращается только в том случае, если все аргументы имеют значение ЛОЖЬ.

Использование только функций И и ИЛИ позволяет получить ответ в ячейке как ИСТИНА или ЛОЖЬ, поэтому их часто используют в логической функции ЕСЛИ, чтобы задать более сложные условия.

#### Задание 4

По предложенным данным произвести следующие вычисления, используя логические функции.

1 Начислить премию сотрудникам исходя из условия: если стаж работы превышает 10 лет, то премия составляет 40 % от оклада, в противном случае – 60 р.

2 Определить доплаты сотрудникам, которые работают в 1-ю или 3-ю смену, в размере 20 р.

3 Начислить премию сотрудникам, которые работают более 5 лет и при этом их коэффициент надежности составляет не менее 0,8, в размере 100 р.

4 Начислить годовую премию сотрудникам как коэффициент премии от оклада. Коэффициент зависит от стажа работы следующим образом:

- 2 – при стаже менее 5 лет;

- 3 – при стаже от 5 до 10 лет включительно;

5 – при стаже свыше 10 лет.

5 Определить класс доступа сотрудника в зависимости от отдела, в котором он работает.

6 Скорректировать результат расчета премии сотрудников как произведение коэффициента и оклада. Коэффициенты каждого отдела для расчета премий указаны в отдельной таблице.

#### Контрольное задание

С использованием встроенных функций MSExcel произвести вычисления по предложенным преподавателем данным.

#### 4 Лабораторная работа № 4. Условное форматирование

*Цель работы*: научиться использовать условное форматирование для визуализации информации и акцентирования внимания на особых значениях.

Условное форматирование позволяет выделять необходимые ячейки или диапазоны, подчеркивать необычные значения и визуализировать данные с помощью гистограмм, цветовых шкал и наборов значков.

К одному диапазону данных может быть применено несколько разных схем оформления.

При создании правил условного форматирования можно ссылаться на ячейки других листов.

Инструменты для условного форматирования находятся на вкладке Главная в группе Стили (рисунок 4.1).

Возможны следующие варианты создания правил.

Правила выделения ячеек – выделение ячеек (цветом заливки, границы, шрифта, начертанием, числовым форматом) по выбранному критерию.

Правила отбора первых и последних значений – форматирование указанного числа крайних значений: N (N%) наибольших или наименьших элементов, больших или меньших среднего арифметического.

| Условное<br>Форматирование как таблицу + ячеек + ∰Форма | пь -<br>ть - |
|---------------------------------------------------------|--------------|
| Правила выделения ячеек                                 | *            |
| Правила отбора первых и последних значений              |              |
| [истограммы                                             | *            |
| Цветовые шкалы                                          | ,            |
| Наборы значков                                          | •            |
| 📺 Создать правило                                       |              |
| 📑 удалить правила                                       |              |
| правление правилами                                     |              |

Рисунок 4.1 – Инструменты условного форматирования

Гистограммы – градиентная или сплошная заливка ячейки, длина которой напрямую зависит от числа, находящегося в ней.

Цветовые шкалы – заливка в 2 или 3 цвета, которая напрямую зависит от числа, находящегося в ячейке.

Наборы значков – установка значка, отражающего тенденцию изменения чисел в ячейках. Можно смешивать и сопоставлять значки из разных наборов и легко скрывать их из вида (например, отображать значки только для высоких показателей и не отображать их для средних и низких значений).

Созданные правила можно просматривать, удалять, редактировать. Для этого необходимо выбрать команду Управление правилами.

В поле *Показать правила форматирования для* выбрать область применения правила: текущий фрагмент, этот лист или любой лист этой книги.

В списке правил выделить правило, применить к нему следующие возможные действия:

- изменить правило;
- удалить правило;
- изменение приоритета выполнения правил;

– остановить, если истина – включить, если после исполнения этого правила другие правила выполнять не надо.

Например, имеются следующие данные о ежедневном расходе топлива на автотранспортном предприятии (рисунок 4.2).

Требуется выделить значения расхода топлива указанными цветами заливки при выполнении условий:

- максимальное значение красным цветом заливки;
- минимальное синим;
- менее 37 желтым;
- от 37 до 40 зеленым;
- свыше 40 голубым.

|   | Загнутый угол 2 | - ( |    | f; | e   |     |     |     |     |     |     |     |    |     |     |     |     |     |     |     |     |     |     |     |     |     |     |     |    |    |    |
|---|-----------------|-----|----|----|-----|-----|-----|-----|-----|-----|-----|-----|----|-----|-----|-----|-----|-----|-----|-----|-----|-----|-----|-----|-----|-----|-----|-----|----|----|----|
|   | A               | В   | С  | D  | E   | F   | G   | Н   |     | J   | Κ   | L   | Μ  | N   | 0   | Ρ   | Q   | R   | S   | Т   | U   | V   | W   | Х   | Y   | Ζ   | AA  | AB  | AC | AD | AE |
| 1 |                 |     |    |    |     |     |     |     |     | P   | асх | од  | то | плі | ива | в   | сут | ки  |     |     |     |     |     |     |     |     |     |     |    |    |    |
|   |                 | ×   | s  | ×  | ×   | ×.  | œ   | 8   | ×   | ×.  | ×   | æ   | s  | œ   | 8   | 8   | 8   | 8   | ×   | ×   | 8   | ×   | ×   | æ   | ×   | ×   | ×.  | s   | ×  | ×  | ×. |
|   |                 | 201 | 20 | 20 | 201 | 201 | 201 | 201 | 201 | 201 | 201 | 201 | 50 | 201 | 201 | 201 | 201 | 201 | 201 | 201 | 201 | 201 | 201 | 201 | 201 | 201 | 201 | 201 | 50 | 20 | 50 |
|   |                 | Ξ.  | Ξ  | Ξ  | Ξ.  | Ξ   | Ξ   | E.  | Ξ   | Ξ   | Ξ   | Ξ   | Ξ  | Ξ   | Ξ   | Ξ   | Ξ   | Ξ   | Ξ   | Ξ.  | Ξ.  | Ξ   | Ξ.  | Ξ   | Ξ   | Ξ   | Ξ   | Ξ   | Ξ  | Ξ  | Ξ. |
| 2 |                 | 5   | 8  | 8  | 2   | 8   | 8   | 0   | 8   | 8   | 2   | Ξ   | 12 | 13  | 14  | 15  | 16  | 17  | 8   | 19  | 20  | 21  | 22  | 23  | 2   | 25  | 26  | 27  | 28 | 29 | 8  |
|   | Расход топлива, |     |    |    |     |     |     |     |     |     |     |     |    |     |     |     |     |     |     |     |     |     |     |     |     |     |     |     |    |    |    |
| 3 | литры           | 35  | 36 | 37 | 38  | 34  | 37  | 39  | 41  | 40  | 39  | 38  | 39 | 40  | 40  | 41  | 42  | 41  | 41  | 40  | 41  | 42  | 43  | 40  | 41  | 42  | 43  | 41  | 44 | 45 | 43 |
| 4 |                 |     |    |    |     |     |     |     |     |     |     |     |    |     |     |     |     |     |     |     |     |     |     |     |     |     |     |     |    |    |    |

Рисунок 4.2 – Исходная информация для условного форматирования

Расставить приоритеты правил таким образом, чтобы были показаны все установленные правила.

Выделяем диапазон ВЗ:АЕЗ. С помощью инструментов условного форматирования создаём следующие правила (рисунок 4.3).

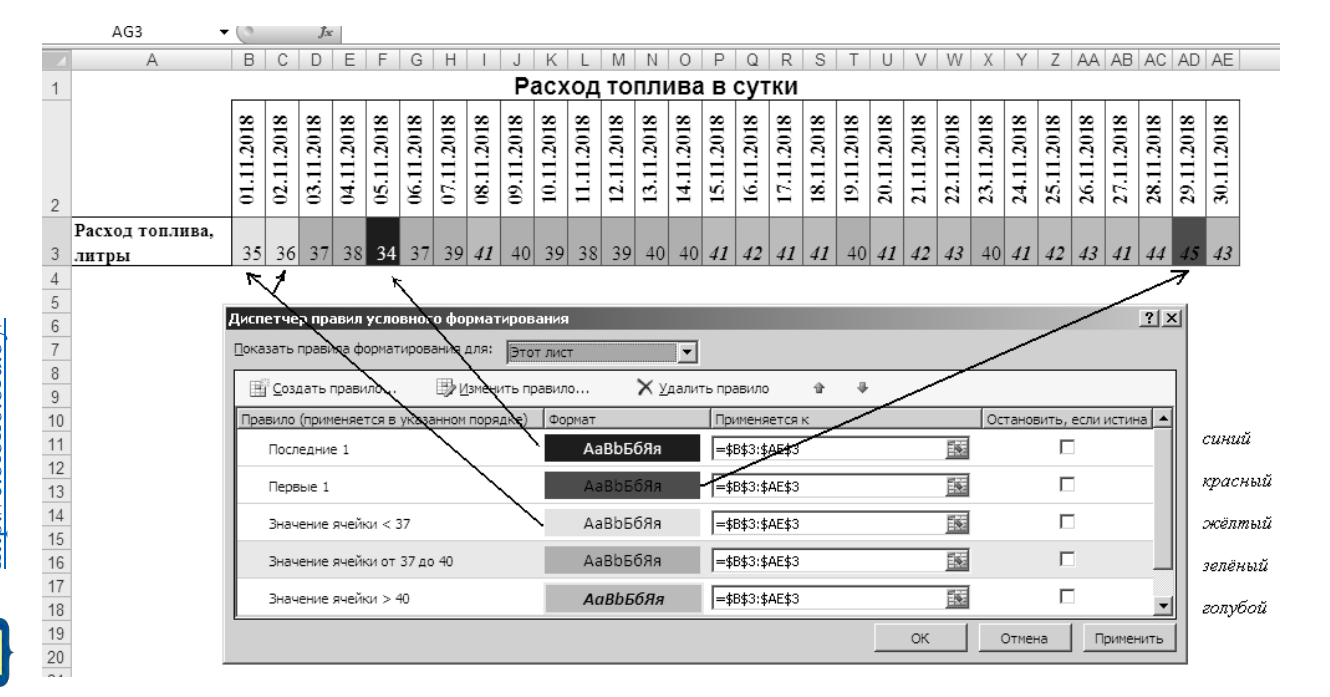

Рисунок 4.3 – Создание правил для условного форматирования

#### Задание

Имеется таблица с ежемесячной информацией о сделках за 2 года (таблица 4.1).

Применить различные правила для ячеек столбцов:

- 1) объём продаж правило гистораммы;
- 2) новые клиенты в 2017 цветовую шкалу «Зеленый-Белый-Красный»;
- 3) новые клиенты в 2018 цветовую шкалу «Зеленый-Белый-Красный»;

4) количество контрактов – наборы значков, настроив следующим образом:

- до 200 - красная стрелка вниз;

– от 200 до 350 – желтый дефис;
– свыше 350 – зеленая стрелка вверх.

Таблица 4.1 – Макет таблицы

| Период  | Выручка, р. | Новые<br>клиенты в<br>2017 г. | Новые клиенты<br>в 2018 г. | Количество<br>сделок |
|---------|-------------|-------------------------------|----------------------------|----------------------|
| Январь  | 78596       | 4987                          | 7859                       | 395                  |
| Февраль | 98550       | 8756                          | 13100                      | 225                  |
|         |             |                               |                            |                      |
| Декабрь | 120548      | 11589                         | 13490                      | 380                  |

19

#### Контрольное задание

Продемонстрировать создание правил для условного форматирования и управление ими.

#### 5 Лабораторная работа № 5. Массивы данных

*Цель работы*: научиться объединять большие массивы данных в таблицы и обрабатывать их.

Таблицей в Excel называется набор данных на листе, в котором каждому столбцу сопоставлено уникальное имя, а каждая строка представляет совокупность данных. Таблица не может содержать пустых строк и столбцов, между строкой заголовков и данными также не должно быть пустых строк.

При работе с таблицами используются несколько специальных терминов: в каждой таблице содержатся строки, называемые записями, и столбцы, называемые полями.

Преобразование диапазона ячеек в таблицу позволяет быстро переключаться между различными стилями оформления. При прокручивании таблицы вниз названия столбцов листа автоматически преобразуются в названия полей таблицы. Можно отображать строку итогов внизу таблицы с возможностью вычисления по каждому столбцу нужными функциями, а при фильтрации расчет будет происходить только для видимых строк.

#### Создание таблицы.

1 Выделить любую ячейку таблицы данных.

2 На вкладке Вставка в группе Таблицы выбрать Таблица или на вкладке Главная в группе Стили воспользоваться командой Форматировать как таблицу (рисунок 5.1).

3 Указать диапазон расположения данных таблицы.

| Тлавная Ві                                                      | Форматироваты С      |
|-----------------------------------------------------------------|----------------------|
| Сводная Таблица Рії                                             | в * как таблицу * яч |
| таблица -                                                       | Стили                |
| Гарлицы                                                         | Форматировать и      |
| Создание таблицы                                                | ?! X!                |
| улажите расположение д<br>=\$А\$1:\$F\$8<br>Г Таблица с заголог |                      |

Рисунок 5.1 – Элементы преобразования диапазона данных в таблицу

Исходная таблица будет преобразована следующим образом (рисунок 5.2).

|   | A            | В             | С         | D              | E        | F            |  |
|---|--------------|---------------|-----------|----------------|----------|--------------|--|
| 1 | Поставщик    | Дата поставки | Товар     | Количество, кг | Цена, р. | Стоимость,р. |  |
| 2 | ЧУП "АКМА"   | 01.08.2018    | Бананы    | 100            | 2,5      |              |  |
| 3 | ОАО "Зорька" | 01.08.2018    | Яблоки    | 50             | 1        |              |  |
| 4 | ЧУТП "Орион" | 02.08.2018    | Апельсины | 70             | 1,9      |              |  |
| 5 | ЧУП "АКМА"   | 02.08.2018    | Груши     | 30             | 2,3      |              |  |
| 6 | ЧУТП "Орион" | 02.08.2018    | Яблоки    | 45             | 1,1      |              |  |
| 7 | ОАО "Зорька" | 03.08.2018    | Бананы    | 80             | 2,7      |              |  |
| 8 | ЧУТП "Орион" | 04.08.2018    | Киви      | 30             | 3        |              |  |
| 0 |              |               |           |                |          |              |  |

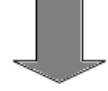

|   | A            | В               | С         | D                | E          | F              |
|---|--------------|-----------------|-----------|------------------|------------|----------------|
| 1 | Поставщик 🔽  | Дата поставки 🔽 | Товар 🔽   | Количество, кг 🔽 | Цена, р. 🔽 | Стоимость,р. 🗖 |
| 2 | ЧУП "АКМА"   | 01.08.2018      | Бананы    | 100              | 2,5        |                |
| 3 | ОАО "Зорька" | 01.08.2018      | Яблоки    | 50               | 1          |                |
| 4 | ЧУТП "Орион" | 02.08.2018      | Апельсины | 70               | 1,9        |                |
| 5 | ЧУП "АКМА"   | 02.08.2018      | Груши     | 30               | 2,3        |                |
| 6 | ЧУТП "Орион" | 02.08.2018      | Яблоки    | 45               | 1,1        |                |
| 7 | ОАО "Зорька" | 03.08.2018      | Бананы    | 80               | 2,7        |                |
| 8 | ЧУТП "Орион" | 04.08.2018      | Киви      | 30               | 3          |                |

Рисунок 5.2 – Преобразование диапазона данных в таблицу

По умолчанию каждой таблице присваивается уникальное имя вида Таблица1, Таблица2 и т. д. Имя можно изменить. Для этого нужно поставить

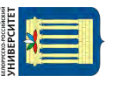

курсор на ячейку таблицы и на вкладке Конструктор, в группе Свойства ввести новое имя таблицы в поле Имя таблицы.

К таблице можно применять различные стили оформления (вкладка Конструктор, Стили таблиц).

Для вычисления новых данных достаточно написать формулу в одной ячейке. При этом обращение к ячейке происходит не к ее адресу, а к имени поля (рисунок 5.3). Формула автоматически будет скопирована вниз до окончания списка.

| СУММЕСЛИМН 🔻 | 💿 🗙 🗸 🖍 🔤 =Ta6. | лица3[[#Эта строка | ];[Количество, кг]]*Т | аблица3[[#Эта с | трока];[Цена, р.]]  |
|--------------|-----------------|--------------------|-----------------------|-----------------|---------------------|
| A            | В               | С                  | D                     | E               | F                   |
| Поставщик 🔽  | Дата поставки 📘 | 🔹 Товар 🔽          | Количество, кг 🔽      | Цена, р. 🔽      | Стоимость,р. 🗖      |
| ЧУП "АКМА"   | 01.08.2018      | Бананы             | 100                   | 2,5             | =Таблица3[[#Эта стр |
| ОАО "Зорька" | 01.08.2018      | Яблоки             | 50                    | 1               |                     |

Рисунок 5.3 – Ввод формулы в таблице

Если вместо имени поля в формулах будут адреса ячеек, то необходимо изменить настройку. Выбрать Файл, Параметры. В разделе Формулы в группе Работа с формулами выбрать Использовать имена таблиц в формулах.

Строка итогов позволяет обрабатывать данные каждого поля различными функциями. Для вычисления итогов, которые появляются внизу таблицы, необходимо на вкладке **Конструктор** в группе **Параметры** стилей таблиц выбрать Строка итогов. В строке **Итог** выбрать для вычисления по полю нужную функцию (рисунок 5.4).

| 1 47 - h 🔄 🗧         |                |               |       | 4_1 Таблицы - Місі  | soft Excel     |                                                                                                    |          | Рабо      |
|----------------------|----------------|---------------|-------|---------------------|----------------|----------------------------------------------------------------------------------------------------|----------|-----------|
| Главная Вставка      | Разметка стран | ицы Форм      | улы   | Данные Рецензир     | ósáhvie Bi     | ід Разработчик На,                                                                                                    | астройки | n Ka      |
| лицы:                | 🔝 Сводная табл | ица           | 臣     | Cadil               | тва            | V Строка заголовка                                                                                                    | 10       | Первый    |
| 3                    | - Удалить дубл | наты          | 4     | Откра               | ать в обюзрева | теле 🔍 Строка итогов                                                                                                    | ) ē      | Последни  |
| енить размер таблицы | Преобразова    | ть в диапазон | 31/20 | т разор             | вать сеязь     | И Чередующиеся                                                                                                    | роки 🕅   | Чередую   |
| Свойства             | Ceps           | NC.           |       | Данные из внешней   | і таблицы      | Fiapan                                                                                                    | тры сти  | лей табли |
| F9 + (*              | fx = HPC       | МЕЖУТОЧНЫ     | E.NT  | ОГИ(109;[Стоимость, | o.])           |                                                                                                    | 1        |           |
| A                    | В              | C             |       | D                   | E              | F                                                                                                    | à        | н         |
| Поставщик 🖬 Да       | та поставки 🕻  | Това          | . 5   | Количество, кг 🖻    | Цена, р.       | 🖸 Стонмость,р. 🖬                                                                                                    | /        |           |
| 1 "АКМА"             | 01.08.2018     | Бананы        |       | 100                 | 2,5            | 250                                                                                                    | 1        | 1         |
| О "Зоръка"           | 01.08.2018     | Яблоки        |       | 50                  | 1              | 50                                                                                                    |          | 1         |
| П "Орион"            | 02.08.2018     | Алельсин      | 51    | 70                  | 1,9            | 133                                                                                                    |          | 1         |
| 1 "AKMA"             | 02.08.2018     | Груши         |       | 30                  | 2,3            | 69                                                                                                    |          | 1         |
| П "Орион"            | 02.08.2018     | Яблоки        |       | 45                  | 1,1            | 49,5                                                                                                    |          |           |
| О "Зорька"           | 03.08.2018     | Бананы        |       | 80                  | 2,7            | 216                                                                                                    |          |           |
| П "Орион"            | 04.08.2018     | Киви          |       | 30                  | 3              | 90                                                                                                    |          |           |
| л                    |                |               |       |                     | 1.0.1          | 857,5 *                                                                                                    | ]        |           |
|                      |                |               |       |                     |                | Нет<br>Среднее<br>Количество<br>Количество чисел<br>Макимум<br>Минимум<br>Сумма<br>Смещенное отклонение<br>Смещенноя дисперсия |          |           |

Рисунок 5.4 – Подведение итогов в таблице

#### Контрольное задание

Продемонстрировать преобразование исходного массива данных в таблицу и обратно.

Произвести по заданию преподавателя вычисления.

## 6 Лабораторная работа № 6. Анализ экономической информации с помощью сводных таблиц

Сводная таблица является удобным встроенным инструментом для всестороннего и эффективного анализа больших табличных данных.

Отчет сводной таблицы позволяет обобщать, анализировать, изучать и предоставлять данные из таблиц. Отчет сводной таблицы может оказаться особенно полезным в ситуации, когда необходимо просуммировать большой набор чисел, а объединенные данные и промежуточные итоги позволяют взглянуть на них под разными углами и сравнить однотипные показатели из разных групп.

#### Создание сводных таблиц

При создании отчета сводной таблицы каждый из столбцов исходных данных становится полем, которое можно использовать в отчете. Следует убедиться, что в первой строке таблицы, используемой в качестве источника данных, для каждого из столбцов указано имя и таблица не содержит объединенных ячеек.

1 Выделить любую ячейку таблицы.

2 На вкладке Вставка в группе Таблицы выбрать Сводная таблица (см. рисунок 5.1).

3 В диалоговом окне Создание сводной таблицы (рисунок 6.1) проверить правильность выделения диапазона данных или выделить новый источник данных в поле Таблица или диапазон, определить место размещения сводной таблицы и нажать **OK**.

Диапазон исходных данных, на основе которого строится отчет сводной таблицы, должен быть выделен с заголовками столбцов и не должен включать итоговые данные.

| Создание сводной таблицы                                    | ? ×   |
|-------------------------------------------------------------|-------|
| Выберите данные для анализа                                 |       |
| Выбрать таблицу или диапазон                                |       |
| Таблица или диапазон: БЫТОВАЯ ТЕХНИКА'!\$А\$1:\$P\$322      | Ē     |
| О Использовать внешний источник данных                      |       |
| Выбрать подключение                                         |       |
| Имя подключения;                                            |       |
| Укажите, куда следует поместить отчет сводной таблицы: ———— |       |
| • На новый лист                                             |       |
| ○ На существующий лист                                      |       |
| Диапаз <u>о</u> н:                                          | R     |
| ОК С                                                        | тмена |

Рисунок 6.1 – Окно для создания сводной таблицы

4 Сформировать отчет сводной таблицы.

На листе появилась графическая область с указанием имени сводной таблицы – Сводная таблица 1. По умолчанию имени сводной таблицы присваивается нумерация.

Чтобы начать работу с отчетом сводной таблицы, щелкните в этой области (рисунок 6.2, *a*), выберите поля из списка полей сводной таблицы (рисунок 6.2, *б*).

Каждая область макета, куда помещаются поля исходной таблицы, имеет свое назначение, определяющее внешний вид сводной таблицы и ее функции.

Макет отчета состоит из четырёх частей:

1) ФИЛЬТРЫ – фильтр отчета сводной таблицы. Если установлен фильтр, то построение и расчет данных сводной таблицы ведется для заданного значения;

2) СТРОКИ – формируют заголовки строк сводной таблицы. Если размещено несколько полей, то они размещаются в макете сверху вниз, обеспечивая группирование данных сводной таблицы по иерархии полей (для каждого элемента внешнего поля элементы внутреннего поля повторяются);

3) СТОЛБЦЫ – формируют заголовки столбцов сводной таблицы. Если таких полей несколько, то они в макете размещаются слева направо, обеспечивая группирование данных сводной таблицы по иерархии полей;

4) ЗНАЧЕНИЯ – обязательная область макета для размещения полей, по которым подводятся итоги, согласно выбранной функции. Размещаемые здесь поля могут быть произвольных типов.

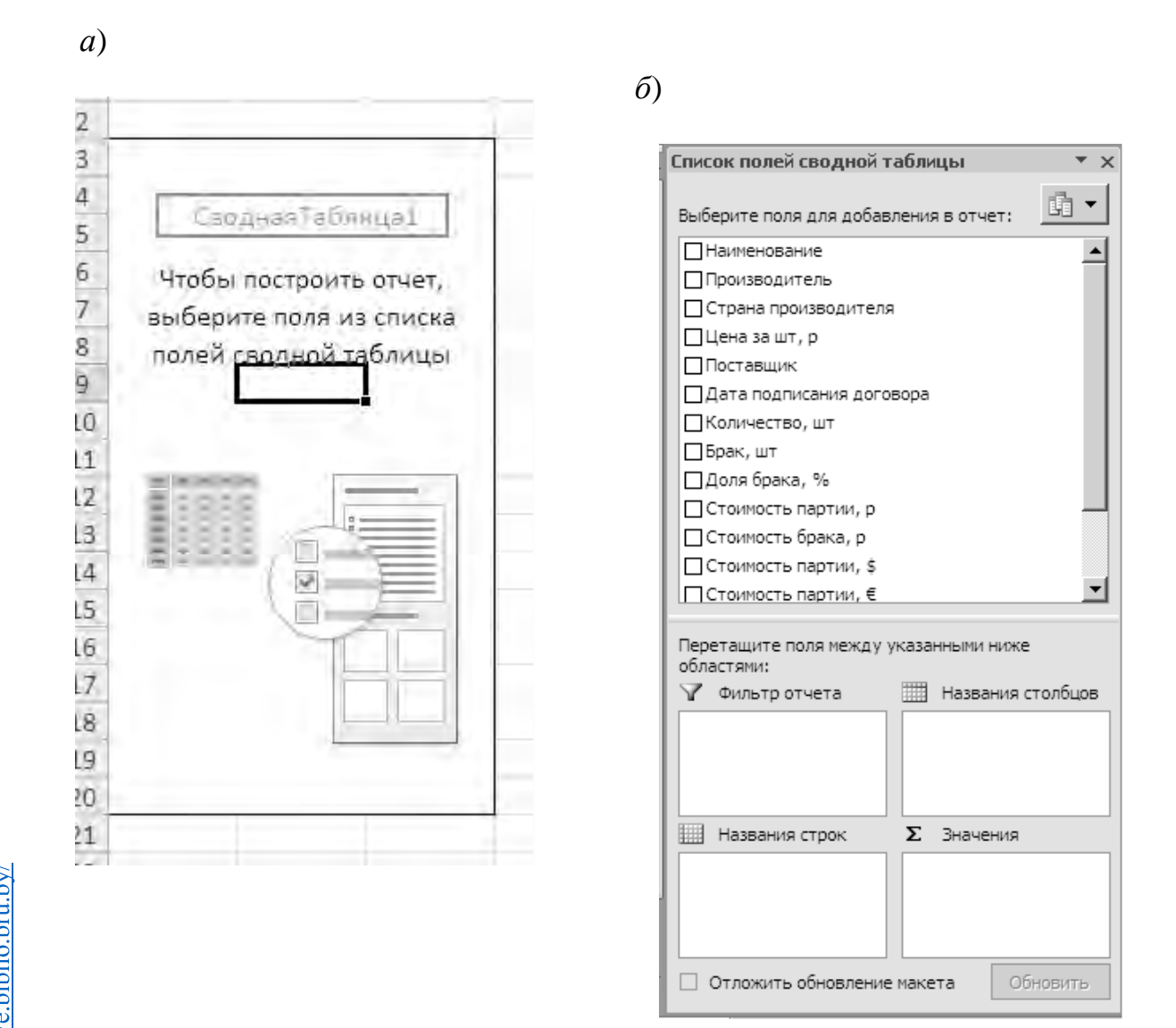

Рисунок 6.2 – Включение полей в сводный отчёт

Чтобы поместить поле в область макета по умолчанию, нужно установить флажок напротив имени данного поля в разделе полей. Чтобы поместить поле в определенную область раздела макета, можно щелкнуть правой кнопкой мыши по имени соответствующего поля в разделе полей и выбрать команду:

- добавить в фильтр отчета;
- добавить в названия строк;
- добавить в названия столбцов;
- добавить в значения.

Для работы со сводными таблицами предназначены две закладки (рисунок 6.3).

#### Контрольное задание

Продемонстрировать создание сводных таблиц и работу с ними.

Электронная библиотека Белорусско-Российского университета http://e.biblio.bru.by/

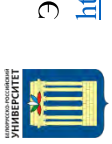

a)

Электронная библиотека Белорусско-Российского университета http://e.biblio.bru.by/

|                                  |                |                 | ∎           | КНОПКИ Заголов<br>+/- полей  | зать или скрыть |
|----------------------------------|----------------|-----------------|-------------|------------------------------|-----------------|
|                                  |                |                 | Ŧ,          | Список                       | Пока            |
|                                  |                |                 | No.         | OLAP-                        |                 |
| 111                              |                |                 |             | Формулы                      | Cepevic         |
| ыми таблица                      | Конструкто     |                 |             | диаграмма                    |                 |
| Работа со сводни                 | Параметры      |                 |             | atb Hepemectutb              | CTBMR           |
|                                  | Надстройки     |                 |             | Очистить Выбр                | , Tev           |
|                                  | Разработчик    | 1               |             | Изменить<br>сточник данных т | Танные          |
| Excel                            | Вид            | 1               | 2           | 6HOENTE                      | 4               |
| ε τάδ <i>π</i> νιμεί - Microsoft | Рецензирование | AI AR           | A A A       | А. Сортировка С              | Сортироека      |
| 5 Сводные                        | Данные         | леннали         |             |                              |                 |
|                                  | Формулы        | пираека по выде | оуппировать | пировка по полю              | Группировать    |
|                                  | праницы        | mydi 🔶          | the Pasry   | TT LDVH                      |                 |
|                                  | Разметка (     | 50 M            | •           | E BUOU I                     | поле            |
| •                                | BCTABICA       | Активное поле.  | Сумма, р    | Од Параметры                 | ANTMEHOE        |
| 0.68                             | Главная        |                 | ная таблица | араметры т                   | ная таблица     |
|                                  | 3)             | MMR:            | CEOP        | m                            | CB0D            |

 $\widehat{o}$ 

|                      |                |                               | -              |
|----------------------|----------------|-------------------------------|----------------|
| ымы таблицами        | Конструктор    |                               |                |
| Работа со сводни     | Параметры      |                               | і таблицы      |
|                      | Надстройки     |                               | стили сводной  |
|                      | Разработчик    |                               |                |
| Excel                | Вид            |                               |                |
| a67NULUS - MICrosoft | Рецензирование | щиеся строки<br>щиеся столбцы | 16/11/Ltbi     |
| 5 Сводные 1          | Данные         | и чередую                     | ей сводной та  |
|                      | Формулы        | авки страк<br>авки столбцав   | Гараметры стил |
|                      | праницы        | V 3aron<br>V 3aron            | -              |
|                      | Разметка с     | Пустые<br>Строки т            |                |
| •                    | TABVA          | Макет<br>отчета               | t.             |
| -                    | a Bc           | Собщие<br>итоги               | Make           |
|                      | Главна         | ромежуточные<br>итоги т       |                |

Рисунок 6.3 – Инструменты для работы со сводными таблицами

#### 7 Лабораторная работа № 7. Решение уравнений и систем уравнений средствами Excel

26

*Цель работы*: изучить инструменты «Поиск решения» и «Подбор параметра» в электронной таблице Excel.

Надстройки – это специальные средства, расширяющие возможности программы Excel. На практике именно надстройки делают программу Excel удобной для использования в научно-технической работе. Хотя эти средства считаются внешними, дополнительными, доступ к ним осуществляется при помощи обычных команд строки меню (обычно через меню Сервис или Данные). Команда использования надстройки обычно открывает специальное диалоговое окно, оформление которого не отличается от стандартных диалоговых окон программы Excel.

Подключить или отключить установленные надстройки можно с помощью Файл/Параметры/Надстройки. Подключение надстроек команды нагрузку на вычислительную систему, обычно увеличивает поэтому рекомендуют подключать надстройки, которые только те реально используются.

Надстройка «Подбор параметра» обеспечивает вычисление значения аргумента (параметра) для заданного значения функции методом последовательных итераций (подстановок). Подбор параметра находит ближайшее к начальному приближению значение искомого параметра, удовлетворяющее заданному условию.

Процедура «Поиска решения» позволяет найти оптимальное значение формулы, содержащейся в ячейке, которая называется целевой. Эта процедура работает с группой ячеек, прямо или косвенно связанных с формулой в целевой ячейке (изменяемые ячейки). Чтобы получить по формуле, содержащейся в целевой ячейке, заданный результат (максимальное, минимальное или заданное значение), процедура изменяет значения во влияющих ячейках, учитывая ограничения.

#### 7.1 Решение уравнений средствами программы Excel

Задание 1 Найти решение уравнения  $x^3 - 3x^2 + x = -1$ .

#### Ход работы

1 На новом рабочем листе Excel занесите в ячейку A1 значение 0.

2 Занесите в ячейку В1 левую часть уравнения, используя в качестве переменной *x* ссылку на ячейку А1. Соответствующая формула может, например, иметь следующий вид (рисунок 7.1).

| СУММ | - × イ た         | =A1^3-3*A1 | ^2+A1 |
|------|-----------------|------------|-------|
| A    | В               | C          | D     |
| 1 0= | =A1^3-3*A1^2+A1 | -          |       |
| 2    |                 | - 1'       |       |

Рисунок 7.1 – Формула для уравнения

3 Выберите Данные → Анализ «Что-если» → Подбор параметра (рисунок 7.2).

| -                    | ő                  |             | 翻                      | -EE-           |        |
|----------------------|--------------------|-------------|------------------------|----------------|--------|
| алить Пр<br>шкаты да | оверка К<br>нных т | онсолидация | Анализ<br>"что если" • | Группировать Р | азгруг |
| Pa6                  | ота с дан          | ныни        | Диспет                 | тчер сценариев |        |
|                      |                    |             | Подбо                  | р параметра    |        |
| L                    | M                  | N           | Таблиц                 | ца данных      |        |
|                      | 0.000              |             |                        |                | _      |

Рисунок 7.2 – Команда Подбор параметра

4 В поле *Установить в ячейке* укажите В1, в поле *Значение* задайте – 1, в поле *Изменяя значение ячейки* укажите А1 (рисунок 7.3).

| Установить в <u>я</u> чейке: | B1     | E.  |
|------------------------------|--------|-----|
| Значение;                    | -1     |     |
| Изменяя значение ячейки:     | \$A\$1 | EG; |

Рисунок 7.3 – Диалоговое окно инструмента Подбор параметра

5 Щелкните на кнопке ОК и посмотрите на результат подбора, отображаемый в диалоговом окне Результат подбора параметра. Щелкните на кнопке ОК, чтобы сохранить полученные значения ячеек, участвовавших в операции.

6 Повторите расчет, задавая в ячейке A1 другие начальные значения, например 0,5 или 2. Совпали ли результаты вычислений? Чем можно объяснить различия?

7 Сохраните результат.

Задание 2 Решить уравнения:

| 1) $x^3 + 8x - 15 = 0;$              | 6) $ 3x-5 =2;$          |
|--------------------------------------|-------------------------|
| 2) $9 \cdot 5^{x+1} - 5^x = 5500;$   | 7) $x^3 + 8x - 9 = 0;$  |
| 3) $3^{3x+1} - 2 \cdot 3^{3x} = 27;$ | 8) $2x^2 - 8x + 8 = 0;$ |
| 4) $2x^2 - 5x + 2 = 0;$              | 9) $\sqrt{x} =  x-2 ;$  |
| 5) $3^x - 3^{x-2} = 72;$             | 10) $x^2 - x - 2 = 0$ . |

7.2 Решение систем уравнений средствами программы Excel

Задание 3 Решить систему уравнений

$$\begin{cases} x + y + z = 6; \\ 2x - y + z = 3; \\ x - 4y + 3z = 2. \end{cases}$$

1 В ячейки В1, В2 и В3 внесите начальные приближения переменных, например, 0.

2 В столбец D внесите левые части уравнений, ссылаясь на введенные значения.

3 В столбец Е внесите правые (известные) части уравнений. В результате получится следующее (рисунок 7.4).

|   | А | В | С | D             | E |  |
|---|---|---|---|---------------|---|--|
| 1 | х | 0 |   | =B1+B2+B3     | 6 |  |
| 2 | у | 0 |   | =2*B1-B2+B3   | 3 |  |
| 3 | z | 0 |   | =B1-4*B2+3*B3 | 2 |  |
| 4 |   |   |   |               |   |  |
| 5 |   |   |   |               |   |  |

Рисунок 7.4 – Исходные данные

#### 4 Выберите Данные → Поиск решения.

Заполните окно «Поиск решения» следующим образом (одно из введенных уравнений принимается за целевую функцию (рисунок 7.5).

| Оптимизировать І                                      | течев⊼ю фанктию:                                                   | SDS1                                               |                              |                                          |      |
|-------------------------------------------------------|--------------------------------------------------------------------|----------------------------------------------------|------------------------------|------------------------------------------|------|
| до: 🔿 Маки                                            | зимум 🔿 Минимум                                                    | • Значения:                                        | 6                            |                                          |      |
| Изменяя ячейки п                                      | еременных:                                                         |                                                    |                              |                                          |      |
| \$8\$1:\$8\$3                                         |                                                                    |                                                    |                              |                                          | 区    |
| В соответствии с                                      | ограничениями:                                                     |                                                    |                              |                                          |      |
| \$D\$2:\$D\$3 = \$E\$3                                | 2:\$E\$3                                                           |                                                    | +                            | <u>До</u> бавить                         |      |
|                                                       |                                                                    |                                                    |                              | Изменить                                 |      |
|                                                       |                                                                    |                                                    | ]                            | <u>У</u> далить                          |      |
|                                                       |                                                                    |                                                    | ]                            | Сбросить                                 |      |
|                                                       |                                                                    |                                                    | - 1                          | <u>З</u> агрузить/сохран                 | нить |
| 📝 Сделать пере                                        | ме <u>н</u> ные без ограниче                                       | ний неотрицательным                                | и                            |                                          |      |
| Выберите<br>метод решения:                            | Поиск решения нел                                                  | инейных задач метод                                |                              | Параметры                                | i.   |
| Метод решения                                         |                                                                    |                                                    |                              |                                          |      |
| Для гладких нел<br>для линейных за<br>задач - эволюци | инейных задач испол<br>адач - поиск решения<br>онный поиск решения | њзуйте поиск решени:<br>линейных задач симп.<br>4. | я нелинейны:<br>пекс-методог | х задач методом ОП<br>и, а для негладких | G.   |
|                                                       |                                                                    |                                                    |                              |                                          |      |
|                                                       | -                                                                  |                                                    |                              |                                          |      |

Рисунок 7.5 – Диалоговое окно инструмента Поиск решения

Электронная библиотека Белорусско-Российского университета <u>http://e.biblio.bru.by/</u>

5 Нажав кнопку «Найти решение» получится следующее: (рисунок 7.6).

|   | А | В | С | D | E |  |
|---|---|---|---|---|---|--|
| 1 | х | 1 |   | 6 | 6 |  |
| 2 | у | 2 |   | 3 | 3 |  |
| 3 | z | 3 |   | 2 | 2 |  |
| 4 |   |   |   |   |   |  |

Рисунок 7.6 – Результат решения системы уравнения

#### Задание 4

Решить системы уравнений:

 $1) \begin{cases} 3x_{1} - 5x_{2} = 13; \\ 2x_{1} + 7x_{2} = 81; \end{cases}$   $4) \begin{cases} 3x_{1} - 4x_{2} = -6; \\ 3x_{1} + 4x_{2} = 81. \end{cases}$   $2) \begin{cases} x^{2} + y^{2} = 5; \\ x^{2} - y^{2} = 1; \\ x \in (0; 4); \end{cases}$   $5) \begin{cases} 2x_{1} + 8x_{2} + x_{3} = 2; \\ 3x_{1} - 2x_{2} + 6x_{3} = -7; \\ 2x_{1} + x_{2} - x_{3} = -5; \end{cases}$   $3) \begin{cases} 2x_{1} - 3x_{2} + x_{3} = -7; \\ x_{1} + 4x_{2} + 2x_{3} = -1; \\ x_{1} - 4x_{2} = -5; \end{cases}$   $6) \begin{cases} 2x + 4y + 9 = 28; \\ 7x + 3y - 6 = -1; \\ 7x + 9y - 9 = 5. \end{cases}$ 

#### Контрольное задание

Решить предложенные преподавателем уравнения и системы уравнений.

# 8 Лабораторная работа № 8. Создание макросов для автоматизации создания макетов первичных экономических документов

Если часто приходится повторять какие-либо однотипные операции Excel (например, создание макета таблицы, форматирование ячеек и т.п.) рекомендуется создать Макрос, который будет эти действия выполнять.

При записи макроса все необходимые действия записываются в виде кода Visual Basic для приложений (VBA). Такими действиями может быть ввод текста или чисел, выбор ячеек или команд на ленте или в меню, форматирование ячеек, строк или столбцов и даже импорт данных из внешнего источника, такого как Microsoft Access. Visual Basic для приложений (VBA) является частью языка программирования Visual Basic. Он доступен в большинстве приложений Office. Хотя VBA позволяет автоматизировать процессы в приложениях Office и между ними, пользователю не нужно уметь программировать или знать язык VBA, т. к. все нужные действия выполнит средство записи макросов.

Важно знать, что при записи макроса регистрируются почти все ваши действия. Поэтому если вы допустите ошибку, например, нажмете не ту кнопку, средство записи макросов зарегистрирует это действие. В таком случае можно снова записать всю последовательность или изменить код VBA.

Поэтому перед записью процесса следует хорошо проработать его. Чем точнее вы запишете последовательность, тем более эффективно будет работать макрос.

Создадим макрос для подготовки макета таблицы, куда в последующем будет занесена информация о поставках товаров. Пример на рисунке 8.1.

|    | A                   | В             | С              | D        | E         |
|----|---------------------|---------------|----------------|----------|-----------|
| 2  | Наименование товара |               |                |          |           |
| 3  |                     |               |                |          |           |
| 4  | Отчётный период     | с             |                | по       |           |
| 5  |                     |               |                |          |           |
| 6  |                     |               |                |          |           |
| 7  | Поставщик           | Дата поставки | Количество, кг | Цена, р. | Стоимость |
| 8  |                     | 01.03.2019    |                |          | 0         |
| 9  |                     | 02.03.2019    |                |          | 0         |
| 10 |                     | 03.03.2019    |                |          | 0         |
| 11 |                     | 04.03.2019    |                |          | 0         |
| 12 |                     | 05.03.2019    |                |          | 0         |
| 13 |                     | 06.03.2019    |                |          | 0         |
| 14 |                     | 07.03.2019    |                |          | 0         |
| 15 |                     | 08.03.2019    |                |          | 0         |
| 16 |                     | 09.03.2019    |                |          | 0         |
| 17 |                     | 10.03.2019    |                |          | 0         |
| 18 |                     | 11.03.2019    |                |          | 0         |
| 19 |                     | 12.03.2019    |                |          | 0         |
| 20 |                     | 13.03.2019    |                |          | 0         |
| 21 |                     | 14.03.2019    |                |          | 0         |
| 22 |                     | 15.03.2019    |                |          | 0         |
| 23 |                     | 16.03.2019    |                |          | 0         |
| 24 |                     | 17.03.2019    |                |          | 0         |
| 25 |                     | 18.03.2019    |                |          | 0         |
| 26 |                     | 19.03.2019    |                |          | 0         |
| 27 |                     | 20.03.2019    |                |          | 0         |
| 28 |                     | 21.03.2019    |                |          | 0         |
| 29 |                     | 22.03.2019    |                |          | 0         |
| 30 |                     | 23.03.2019    |                |          | 0         |
| 31 |                     | 24.03.2019    |                |          | 0         |
| 32 |                     | 25.03.2019    |                |          | 0         |
| 33 |                     | 26.03.2019    |                |          | 0         |
| 34 |                     | 27.03.2019    |                |          | 0         |
| 35 |                     | 28.03.2019    |                |          | 0         |
| 36 |                     | 29.03.2019    |                |          | 0         |
| 37 |                     | 30.03.2019    |                |          | 0         |
| 38 |                     | 31.03.2019    |                |          | 0         |
| 39 | ИТОГО               |               | 0              |          | 0         |

Рисунок 8.1 – Макет таблицы для учёта поставок товара

Для запуска макрорекордера в Excel, назначения имени макросу, выбора места для сохранения нового макроса и выбора дополнительных опций надо выполнить следующее.

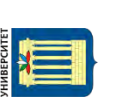

1 Выбрать команду Запись макроса на закладке Разработчик (рисунок 8.2).

| Visual Makpoci<br>Basic | <ul> <li>Запись макроса</li> <li>Относительные ссылки</li> <li>Безопасность макросов</li> <li>Код</li> </ul>        | Надстройки Надстр<br>СОІ<br>Надстройки |
|-------------------------|----------------------------------------------------------------------------------------------------|----------------------------------------|
| D10                     | Записать макрос<br>Запись макроса,<br>Каждая выполненная кома<br>записана в макрос, что по<br>эти команды повторно, | анда будет<br>зволит запустить         |

Рисунок 8.2 – Инструменты для работы с макросами

2 В текстовом окне «Имя макроса» в качестве имени макроса ввести ПоставкаТовара (название должно быть без пробелов). Такое имя позволит запомнить, что выполняет макрос (рисунок 8.3).

| Запись макроса                     | <u>5 x</u> |
|------------------------------------|------------|
| Имя макроса:                       |            |
| ПоставкаТовара                     |            |
| Сочетание <u>к</u> лавиш:<br>Сtrl+ |            |
| Сохранить <u>в</u> :               |            |
| Личная книга макросов              | *          |
| Описание:                          |            |
| Учёт поставки товара               |            |
| -                                  | ОК. Отмена |

Рисунок 8.3 – Окно для ввода информации о макросе

3 В поле «Описание» добавить следующий текст: Учёт поставки товара.

4 Список «Сохранить в» следует использовать для выбора места, в котором будет сохранен записанный макрос. Доступными вариантами являются: «Личная книга макросов», «Новая книга», «Эта книга». Так как необходимо, чтобы этот макрос был доступен во всех рабочих книгах, надо выбрать «Личная книга макросов».

5 Если будущий макрос планируется использовать довольно часто, можно назначить для его запуска горячую клавишу.

6 Для начала записи макроса необходимо нажать кнопку «ОК».

|   | - |   | - 11 |  |
|---|---|---|------|--|
|   |   | _ | - 11 |  |
| L |   | _ | - 11 |  |
|   |   | _ | - 11 |  |
|   | - | - |      |  |
|   |   |   |      |  |

После начала записи макроса следует выполнить всю последовательность действий для создания представленной на рисунке 8.1 таблицы:

1) в ячейки A2 и A4 ввести соответственно «Наименование товара» и «Отчётный период»; B4, D4 – «с», «по»;

2) для ячеек С2, С4, Е4 сделайте видимой нижнюю границу ячеек;

3) в ячейках А7 – Е7 оформите шапку таблицы по образцу;

4) в ячейку В8 запишите первое число месяца и растяните запись вниз. При помощи автозаполнения в ячейках будут перечислены все дни месяца;

5) оформите итоговую строку. В ячейки СЗ9 и ЕЗ9 запишите формулу суммы =СУММ(С8:С38) и =СУММ(Е8:ЕЗ8);

6) оформите границы ячеек, как на рисунке;

7) остановите запись макроса.

Чтобы просмотреть имеющиеся макросы, нужно открыть окно макросов (рисунок 8.4), нажав на пиктограмму «Макросы» (см. рисунок 8.2).

| Им <u>я</u> макроса:  |                    |                                       |           |
|-----------------------|--------------------|---------------------------------------|-----------|
| PERSONAL, XL          | SB!ПоставкаТовара  | ····································· | Выполнить |
| PERSONAL XL           | SBINocтавкаТовара  | *                                     | Войти     |
|                       |                    |                                       | Изменить  |
|                       |                    |                                       | Costiame  |
|                       |                    |                                       | ⊻далить   |
|                       |                    | -                                     | Параметры |
| На <u>х</u> одится в: | Все открытые книги | Ŧ                                     |           |
| Описание              |                    |                                       |           |
| Учёт постав           | ки тобара          |                                       |           |
|                       |                    |                                       |           |

Рисунок 8.4 – Окно макросов

Чтобы создать ещё один бланк для записи информации о другом товаре, перейдите на новый лист, откройте окно макросов, выберите нужный макрос (в данном примере макрос «ПоставкаТовара») и нажмите кнопку «Выполнить».

На листе будут повторены все действия, который производил пользователь во время записи макроса.

Все действия во время записи макроса записываются на языке VBA. Просмотреть код и изменить его можно, нажав на кнопки «Войти» или «Изменить». Откроется редактор языка VBA с кодом записанного макроса (рисунок 8.5).

🦓 PERSONAL.XLSB - Module1 (Code) (General) ПоставкаТовара E) Sub ПоставкаТовара() ' ПоставкаТовара Макрос Учёт поставки товара Range("A2").Select ActiveCell.FormulaR1C1 = "Наименование товара" Range("A4").Select ActiveCell.FormulaR1C1 = "Отчётный период" Range("C2").Select Columns("B:B").ColumnWidth = 19.14 Selection.Font.Underline = xlUnderlineStyleSingle Selection.Font.Bold = True Range("C4").Select Selection.Font.Bold = True Range("C2").Select Selection.Font.Underline = xlUnderlineStyleNone Selection.Borders(xlDiagonalDown).LineStyle = xlNone Selection.Borders(xlDiagonalUp).LineStyle = xlNone Selection.Borders(xlEdgeLeft).LineStyle = xlNone Selection.Borders(xlEdgeTop).LineStyle = xlNone With Selection.Borders(xlEdgeBottom) .LineStyle = xlContinuous .ColorIndex = 0 .TintAndShade = 0 .Weight = xlThinEnd With Selection.Borders(xlEdgeRight).LineStyle = xlNone Selection.Borders(xlInsideVertical).LineStyle = xlNone Selection.Borders(xlInsideHorizontal).LineStyle = xlNone Range("C4").Select Selection.Borders(xlDiagonalDown).LineStyle = xlNone =∃ ∙

Рисунок 8.5 – Редактор VBA

#### Список литературы

1 Центр справки и обучения Office [Электронный ресурс]. – Режим доступа: https://support.office.com. – Дата доступа: 25.04.2019.

2 **Кулешова, О. В.** Microsoft Excel 2016/2013. Расширенные возможности. Решение практических задач / О. В. Кулешова. – Москва: Центр Компьютерного Обучения «Специалист», 2016. – 100 с.

3 Федотова, Е. Л. Информационные технологии в профессиональной деятельности: учебное пособие / Е. Л. Федотова. – Москва: ИНФРА-М, 2015. – 368 с.

Электронная библиотека Белорусско-Российского университета <u>http://e.biblio.bru.by/</u>

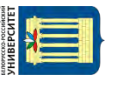